## 中国科大毕业生就业推荐表自助办理操作说明

使用"中国科大就业服务平台"微信小程序,帮助毕业生实现自行制作《就业推荐 表》并自助打印等功能,不需要前往就业办盖章。该平台使用对象为我校非定向培养的 学历教育(双证)毕业生(不含定向、委培、在职)。

## 一、毕业生登录

微信小程序搜索【中国科大就业服务平台】,进入小程序,填写姓名、学号、身份 证号登录系统。注意:上一学历毕业阶段已绑定过微信小程序账号的,请先点击【我的】 --"设置"--"解除账号绑定",即可重新登录。

## 二、信息维护

 1.登录后,首先进入下方【派遣】菜单,进行"生源信息维护",填写"本人及家 庭联系方式",点击"确认并保存"。

请仔细对照各项基本信息,如发现错误请进行修正并保存。其中灰色的"学籍信息" 不需修改,毕业前由就业办老师统一维护,与学籍部门最终学历注册的信息为准,与毕 业证信息保持一致。

2. 点击下方菜单【我的】,进入个人信息页面,点击姓名进入就业推荐表维护页面。

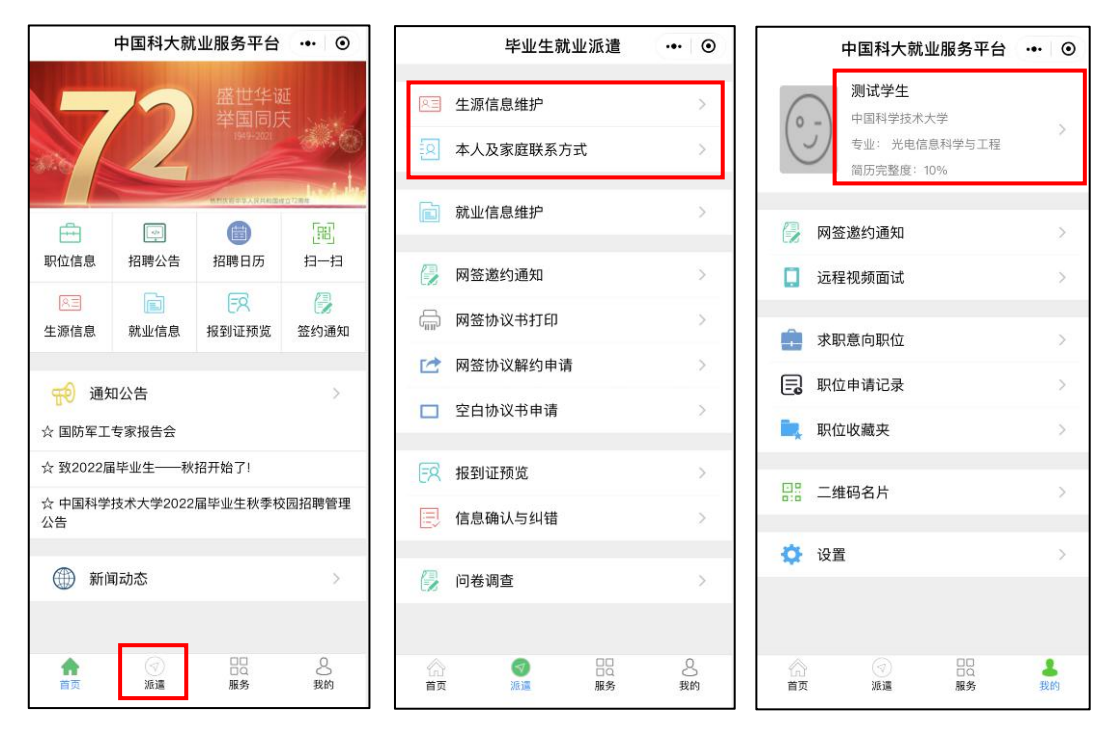

逐一维护个人项目,《就业推荐表》中毕业生个人信息相关项即可自动生成,点击"就业推荐表"可预览,校就业部门意见栏已预设"中国科学技术大学就业指导服务中心"电子章。

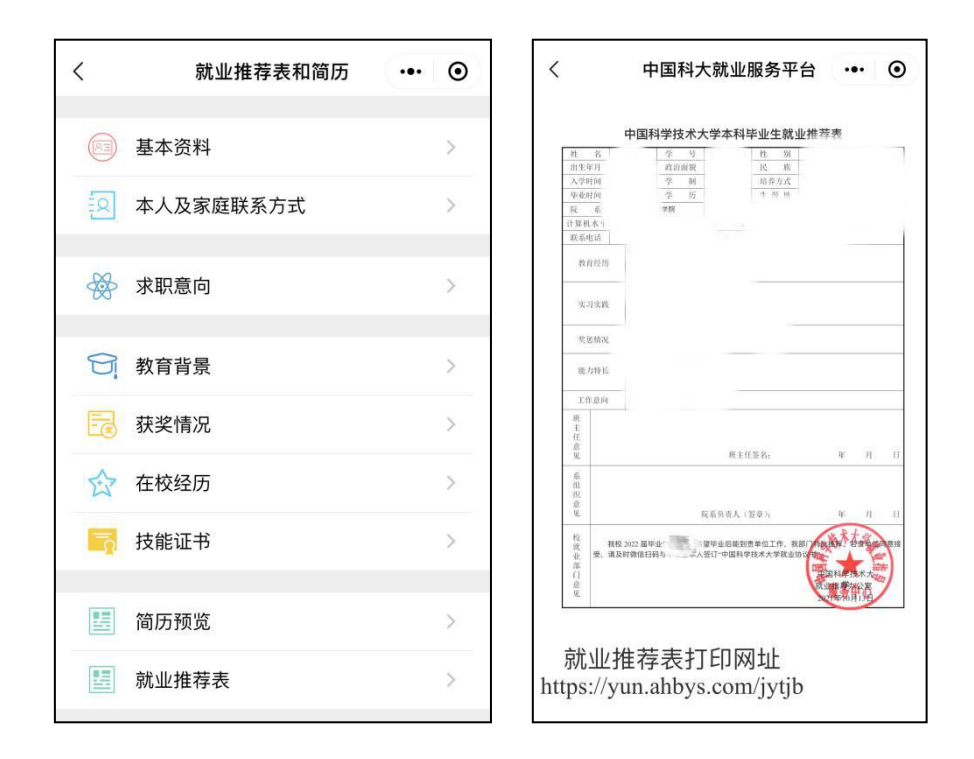

## 三、自助打印

1. 预览推荐表信息无误后,可选择已连接彩色打印机的电脑,在浏览器中输入打印 网址: https://yun.ahbys.com/jytjb/,显示二维码后,返回小程序首页,使用【扫一 扫】功能,即可预览并打印带红章的《就业推荐表》。注意:不要使用 IE 浏览器打印! 推荐使用 360 浏览器极速模式下打印。

打印后,请班主任或导师在"班主任或导师意见"栏填写推荐意见并签名,再由
学院(系)对相关信息进行最终审核并签字、盖章。